# Iniciar Sesión en Blackboard Learn

Las instituciones tienen cierto control sobre lo que ve en la página de inicio de sesión. Sin embargo, todos necesitan los tres mismos datos para acceder:

- La dirección web del sitio de Blackboard Learn de su institución
- Su nombre de usuario
- Su contraseña

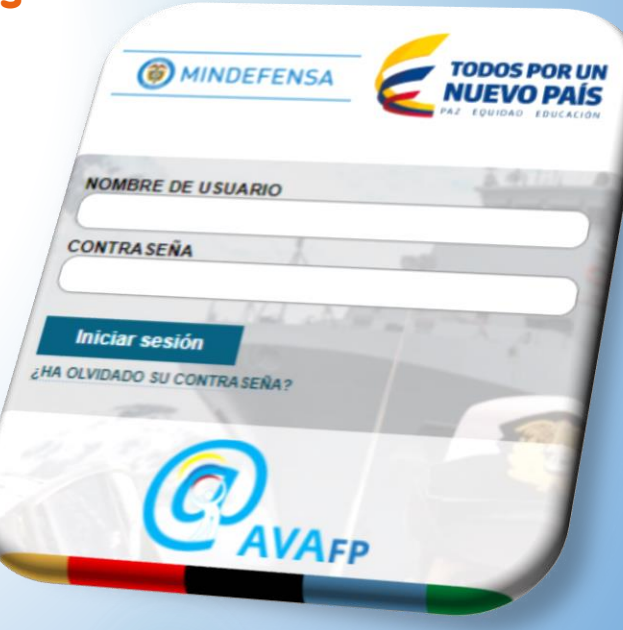

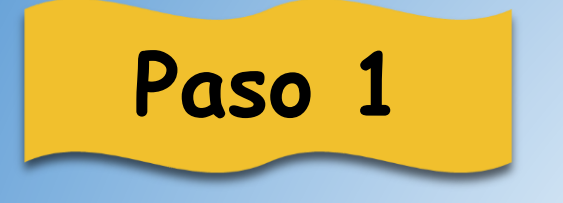

### Abrir el navegador de su preferencia

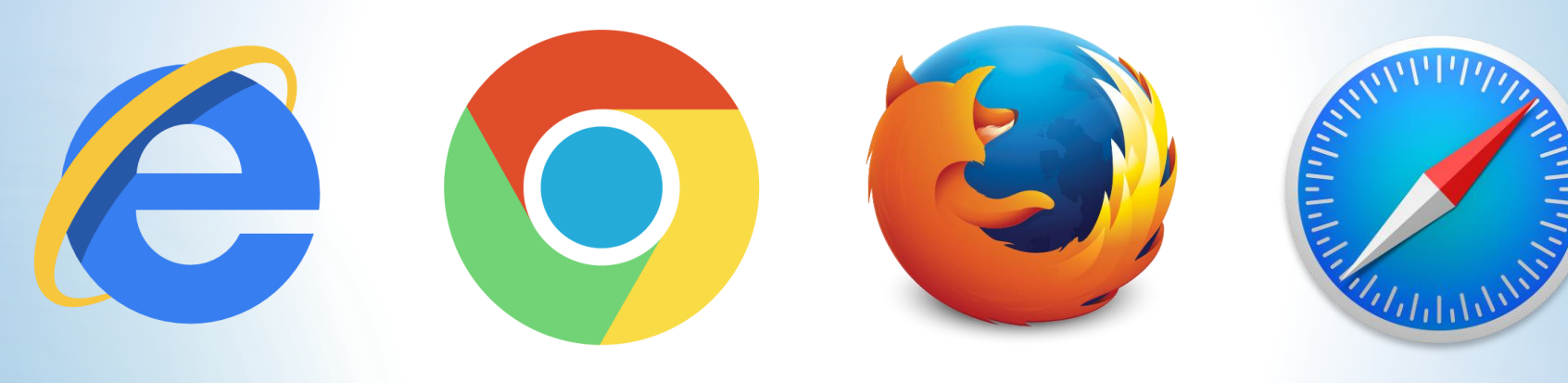

Internet Explorer o Microsoft Edge

Google Chrome

Mozilla Firefox

Safari

## Paso 2

#### Para el ejemplo, escogimos como navegador Google Chrome

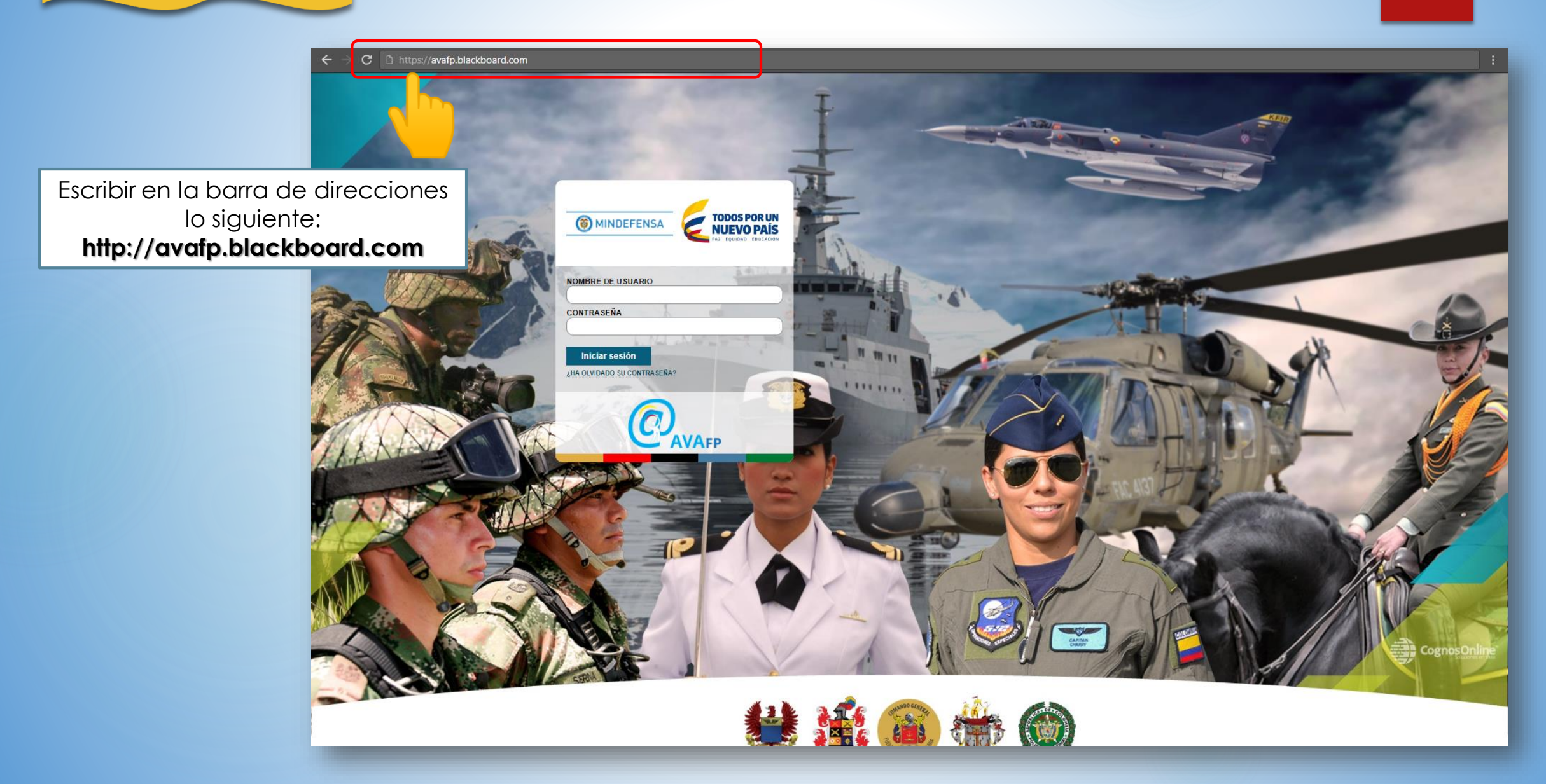

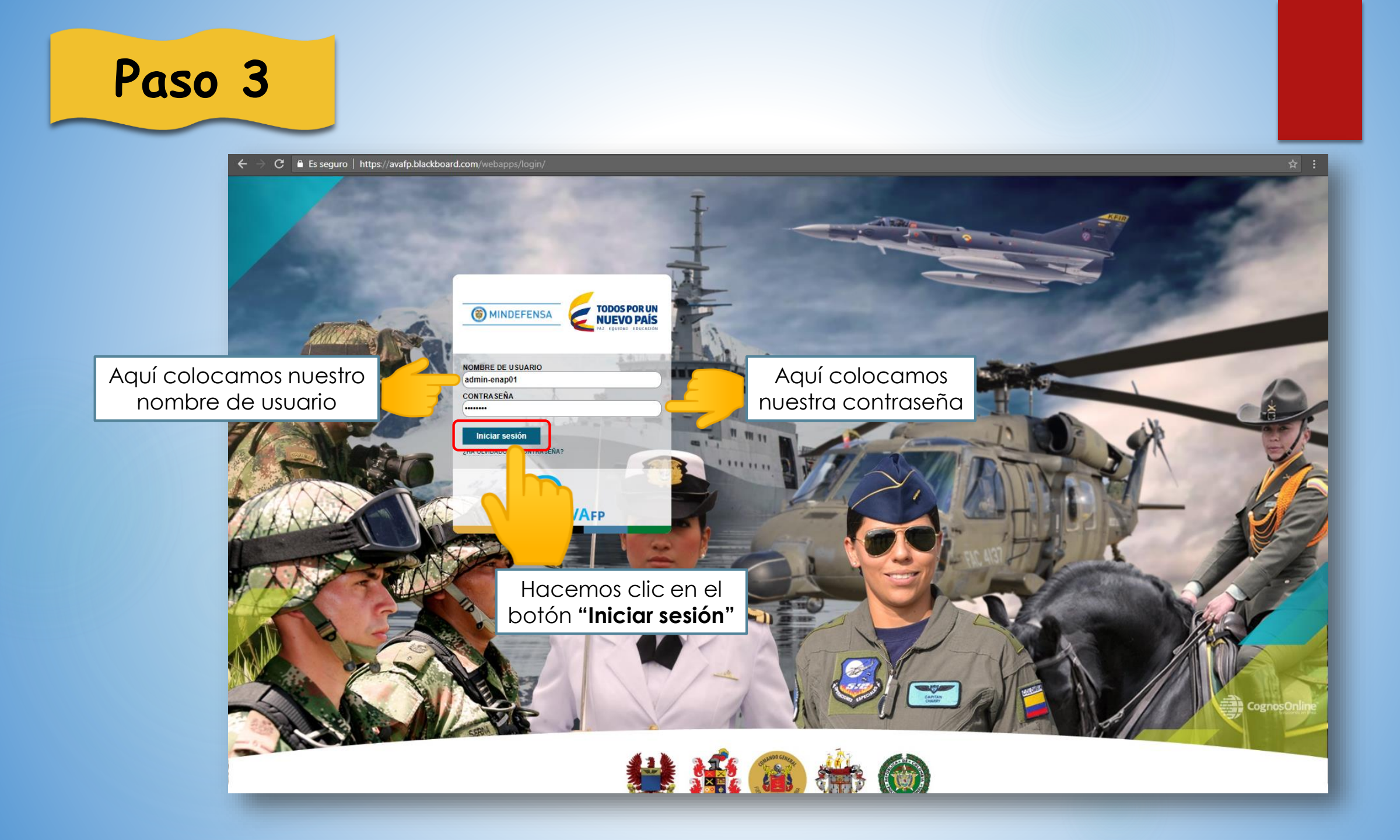

Paso 4

### Si el proceso fue correcto, debe aparecer una pantalla como la siguiente

| C 🕐 C 🕐 https://avafp.blackboard.com/webapps/portal/execute/tabs/tabAction?tab_tab_group_id=_1_1 | <b>☆</b> :                                                                                                    |
|--------------------------------------------------------------------------------------------------|----------------------------------------------------------------------------------------------------|
| ESCUELA NAVAL DE CADETES<br>ALMIRANTE PADILLA"                                                   | Mi institución Doctrina Militar y Policial Biblioteca Virtual Advertator de la stema                                                                                                    |
| Isitórico de acceso a mis cursos                                                                 | Min institución Doctrina Minitar y Policial Biolioteca Virtual Admentação presentada<br>Mis anuncios<br>No se han publicado anuncios de institución en los últimos 7 días.<br>No se han publicado anuncios de eurso u organización en los últimos 7 días.<br>No se han publicado anuncios de eurso u organización en los últimos 7 días.<br>Inde anuncios<br>Lista de cursos<br>Cursos en los que usted es: Profesor<br>ENAP-PRUEBAS2020: Curso de pruebas ñ<br>Profesor: CoLABORADOR ENAP;<br>Cursos en los que usted es: Alumo<br>Comite: Comite de TIC para Educación Militar y Policial<br>Profesor: Soporte Cognos: Plataforma de educación de la Fuerza Publica: José Sarmiento;<br><u>Catálogo de cursos</u><br><u>Mis organizaciones</u><br>No está participando en ninguna organización en este momento.<br>Aplicaciones Moviles de Blackboard |
| Días sin acceso                                                                                  |                                                                                                    |